## 小論文暨讀書心得比賽登錄流程

- Step 1:從本校圖書館首頁右側欄位點選進入【中學生網站】。
- Step 2 :進入網頁後點選【中學生網站會員註冊】。
- Step 3 :【請輸入所屬學校登入密碼】:【tcfshlib】。
- Step 4 :【確認所屬學校資料】後,進入「下一步」後續完成個人資料登錄註冊。
- Step 5 : 收到電子郵件確認信後,回覆後即完成會員註冊程序。